FAQ: How To Filter By Total Giving in Reports (Example: "How do I write a report that shows everyone who has given over \$500 total in calendar year 2015?")

- 1. Users can sum up the total amount of money donated by each contact using the "AggSum" formula/function.
- 2. Users can filter reports by donation date to limit the donations to a specific period of time.
- 3. Users cannot filter by sum (because of Exago report logic which first applies filters to the report and then applies the summation formula (applies the summation formula after it has already filtered the report)).
- 4. However, you can apply conditional formatting to your report that suppresses any values that are less than your desired total donation amount. That is, if you want to see all donors who donated \$500 total in the last year, you will need to filter by donation date (to show only donations given in the last year), apply the AggSum formula to the donation amount to total up each donor's donations within the specified time period, and then apply conditional formatting to the summed up donation amount field to suppress/hide all totals less than \$500.

## Part 1: Sum Up Each Contact's (or Household's) Total Giving

- 1. You will need to add a group footer to the report and group on contact (contact ID or contact name or household ID).
- 2. You can only create a group header/footer for fields that you sorted on (on the Sorts tab).
- 3. To begin, create a new report or edit an existing report.
- 5. Make sure you have added the Contacts or Contacts with Contact Types category to your report (on the category tab).
- 6. Click on the Report Options button in the upper left of the report tool bar (the gear icon) and select Sorts.

| earch<br>iew All |                                                             |                                                 |       |                                   |                    |                                        |                                                                                                    |                           |                                                    |                                                                                                    |                                                                                                    |                                                                                                    | A Contract of the second second  |  | _ |  |  |
|------------------|-------------------------------------------------------------|-------------------------------------------------|-------|-----------------------------------|--------------------|----------------------------------------|----------------------------------------------------------------------------------------------------|---------------------------|----------------------------------------------------|----------------------------------------------------------------------------------------------------|----------------------------------------------------------------------------------------------------|----------------------------------------------------------------------------------------------------|----------------------------------------------------------------------------------------------------|--|---|--|--|
| iew All          |                                                             |                                                 |       |                                   |                    |                                        |                                                                                                    |                           |                                                    |                                                                                                    |                                                                                                    |                                                                                                    |                                                                                                    |  |   |  |  |
|                  | Donation Detail Report - S                                  |                                                 |       |                                   |                    |                                        |                                                                                                    |                           |                                                    |                                                                                                    |                                                                                                    |                                                                                                    |                                                                                                    |  |   |  |  |
|                  | Contact ~                                                   | Or Record                                       |       | Open Sans                         |                    |                                        |                                                                                                    |                           |                                                    |                                                                                                    |                                                                                                    |                                                                                                    |                                                                                                    |  |   |  |  |
|                  | Address Line1                                               | - Constanting                                   | A     | 8                                 | c                  | D                                      |                                                                                                    |                           |                                                    |                                                                                                    |                                                                                                    |                                                                                                    |                                                                                                    |  |   |  |  |
|                  | Address Line3<br>Address Line3                              | E Categorie                                     |       | onation De                        | tail Report        |                                        |                                                                                                    |                           |                                                    |                                                                                                    |                                                                                                    |                                                                                                    |                                                                                                    |  |   |  |  |
|                  | Amount Group<br>Amount Group Code                           | ∯↓ Sorts                                        |       | Dotor                             | Contact ID         | Household                              | Type                                                                                                    | Donation Date             | Burger Basser                                      |                                                                                                    |                                                                                                    |                                                                                                    |                                                                                                    |  |   |  |  |
|                  | Appeal Count Since Last Response<br>Averane Gift Amount     |                                                 | =@    | ClientName                        | e@                 |                                        |                                                                                                    |                           |                                                    | Image: Compage     Control Name       Image: Compage     Control Name       Image: Compage: Control Name     Control Name       Image: Compage: Control Name     Control Name       Image: Compage: Control Name     Control Name       Image: Compage: Control Name     Control Name       Image: Compage: Control Name     Control Name       Image: Compage: Control Name     Control Name |                                                                                                    |                                                                                                    |                                                                                                    |  |   |  |  |
|                  | Average Gift Amount of Last 4 Gifts<br>Birth Date           | <ul> <li>Options</li> <li>D Template</li> </ul> | ='Git | ft Date betwee                    | en ' & GlobalD     | ateFormat(Filte                        | rValue(2,1)) &'                                                                                                    | and '& GlobalD            | ateFormat(Filter                                   | rValue(2,2))                                                                                                    | Article Carego Carego Car |                                                                                                    |                                                                                                    |  |   |  |  |
|                  | City<br>ClientId                                            | Advanced                                        | , ,   | f(@nageNumbe                      | r@=1.Now().")      |                                        |                                                                                                    |                           |                                                    |                                                                                                    |                                                                                                    |                                                                                                    | Desire Low     Desire Low     Desire Control to the second of the second of the s |  |   |  |  |
|                  | Contact Created On<br>Contact ID                            |                                                 | 9     | i (or pages vanioe                | 10-1210-0,7        |                                        |                                                                                                    |                           |                                                    |                                                                                                    |                                                                                                    | Detain Proper     Detain Corper     Detain State     Detain Corper     Detain State     Detain State     Detain State |                                                                                                    |  |   |  |  |
|                  | Contact Ledger Balance                                      |                                                 | 11    | Doeor                             | Contact ID         | Household                              | Type                                                                                                    | Donation Date             | Amount                                             | Fund                                                                                                    | Program                                                                                                    |                                                                                                    |                                                                                                    |  |   |  |  |
|                  | Contact Name<br>Contact Source<br>ContactStapeOfDevelopment | Detail                                          | 12 Cc | entact.Contact<br>arrie           | Contact.Contact ID | Cortact.Formal<br>Household Salutation | Donation Gift Type                                                                                                    | Donation Donation<br>Date | ottact.ClientId).<br>(Donation Donation<br>Amount) |                                                                                                    |                                                                                                    |                                                                                                    |                                                                                                    |  |   |  |  |
|                  | ContactStageOfDevelopmentId                                 | Footer: Contact                                 | 13    |                                   |                    |                                        |                                                                                                    |                           |                                                    |                                                                                                    |                                                                                                    |                                                                                                    |                                                                                                    |  |   |  |  |
|                  | Country                                                     | Report Footer                                   | 14    |                                   |                    |                                        |                                                                                                    |                           |                                                    |                                                                                                    |                                                                                                    |                                                                                                    |                                                                                                    |  |   |  |  |
|                  | Crucial Information                                         |                                                 | 15    |                                   |                    |                                        |                                                                                                    |                           |                                                    |                                                                                                    |                                                                                                    |                                                                                                    |                                                                                                    |  |   |  |  |
|                  | Donor Category Code<br>Donor Category Description           | Page Footer                                     | 17 L( | oadlmageFromUR<br>@ProviderLogo@) |                    |                                        | Image: Compare to the total of the total of the tota |                           |                                                    |                                                                                                    |                                                                                                    |                                                                                                    |                                                                                                    |  |   |  |  |
|                  | DonorFirstGiftCode                                          |                                                 |       |                                   |                    |                                        |                                                                                                    |                           |                                                    |                                                                                                    |                                                                                                    |                                                                                                    |                                                                                                    |  |   |  |  |
|                  | DonorMaxGiftCode                                            |                                                 |       |                                   |                    |                                        |                                                                                                    |                           |                                                    |                                                                                                    | Land Company Rest Company Rest Control (Control (Con |                                                                                                    |                                                                                                    |  |   |  |  |
|                  | DonorMaxGiftDate<br>DonorRecencyInDays                      |                                                 |       |                                   |                    |                                        |                                                                                                    |                           |                                                    |                                                                                                    |                                                                                                    |                                                                                                    |                                                                                                    |  |   |  |  |
|                  | Email                                                       |                                                 |       |                                   |                    |                                        |                                                                                                    |                           |                                                    |                                                                                                    |                                                                                                    |                                                                                                    |                                                                                                    |  |   |  |  |
|                  | EmailD<br>Employment Status                                 |                                                 |       |                                   |                    |                                        |                                                                                                    |                           |                                                    |                                                                                                    |                                                                                                    | I         J         K         L         H         N           Program         Compage         Errors         Out hours:         These Information                                                                                                    |                                                                                                    |  |   |  |  |
|                  | Familyld                                                    |                                                 |       |                                   |                    |                                        |                                                                                                    |                           |                                                    |                                                                                                    |                                                                                                    |                                                                                                    |                                                                                                    |  |   |  |  |
|                  | First Gift Amount                                           |                                                 |       |                                   |                    |                                        |                                                                                                    |                           |                                                    |                                                                                                    |                                                                                                    |                                                                                                    |                                                                                                    |  |   |  |  |
|                  | First Girt Date                                             |                                                 |       |                                   |                    |                                        |                                                                                                    |                           |                                                    |                                                                                                    |                                                                                                    |                                                                                                    | d     K     M     N                                                                                                    |  |   |  |  |
|                  | Formal Household Salutation                                 |                                                 |       |                                   |                    |                                        |                                                                                                    |                           |                                                    |                                                                                                    |                                                                                                    |                                                                                                    |                                                                                                    |  |   |  |  |
|                  | Formal Salutation                                           |                                                 |       |                                   |                    |                                        |                                                                                                    |                           |                                                    |                                                                                                    |                                                                                                    |                                                                                                    |                                                                                                    |  |   |  |  |
|                  | Frequency Group Code<br>Frequency Group Description         |                                                 |       |                                   |                    |                                        |                                                                                                    |                           |                                                    |                                                                                                    |                                                                                                    |                                                                                                    | Array Barray Barra |  |   |  |  |
|                  | Full Address                                                |                                                 |       |                                   |                    |                                        |                                                                                                    |                           |                                                    |                                                                                                    | Desite Drugen     Desite Compare     Desite Compare     Desite Compare     Desite Compare     Desite Drugen     Desite Compare     Desite Drugen     Desite Compare     Desite Drugen     Desite Compare     Desite Drugen     Desite Compare     Desite Drugen     Desite Compare     Desite Drugen     Desite Compare     Desite Drugen     Desite Compare     Desite Drugen     Desite Compare     Desite Drugen     Desite Compare     Desite Drugen     Desite Drugen     Desite Compare     Desite Drugen     Desite Compare     Desite Drugen     Desite Drugen     Desite Dru |                                                                                                    |                                                                                                    |  |   |  |  |
|                  | Gender                                                      |                                                 |       |                                   |                    |                                        |                                                                                                    |                           |                                                    |                                                                                                    |                                                                                                    |                                                                                                    |                                                                                                    |  |   |  |  |

7. Select Contact.Contact Name or Contact.ID (you can also use Household ID if you have donors that are in households). Drag the field to the "Sort By" column and then click OK to save.

| inteps//ci  | n.Tundiy.com/ Reports/Enhanced#/                                                                                                    | /                                                                                                    |                                                                                                    |              | C Search                          |                                        | 12 E              | <b>1</b> 11 K | 9    |
|-------------|----------------------------------------------------------------------------------------------------|----------------------------------------------------------------------------------------------------|----------------------------------------------------------------------------------------------------|--------------|-----------------------------------|----------------------------------------|-------------------|---------------|------|
| urrency USD |                                                                                                    |                                                                                                    | Q 🕀                                                                                                    | <b>1</b> 1   |                                   |                                        | i 🗉               | i) NPE Suppor | rt - |
| earch       |                                                                                                    |                                                                                                    |                                                                                                    |              |                                   |                                        |                   |               |      |
| ew All      | Contact   Active/Deceased   Address Line1  Address Line2  Address Line3                                                                                                    | Image: Section         Image: Section         Image: Section         Image: Section         A (Household ki)         E           1         1         1         1         1         1         1         1         1         1         1         1         1         1         1         1         1         1         1         1         1         1         1         1         1         1         1         1         1         1         1         1         1         1         1         1         1         1         1         1         1         1         1         1         1         1         1         1         1         1         1         1         1         1         1         1         1         1         1         1         1         1         1         1         1         1         1         1         1         1         1         1         1         1         1         1         1         1         1         1         1         1         1         1         1         1         1         1         1         1         1         1         1         1         1         1 <t< td=""><td>T     T     T       T     T     T       T     T     T       T     T     T       T     T     T       T     T     T       Cfl.detime Gift<br/>Amount)     Cfl.detime Gift<br/>Amount)</td><td></td><td>F(Contact Name) G (Address Line1)</td><td>H (City) I (State/Region<br/>/Province)</td><td>J (Zip/Postal Cod</td><td>8) K</td><td></td></t<>                                                                                                    | T     T     T       T     T     T       T     T     T       T     T     T       T     T     T       T     T     T       Cfl.detime Gift<br>Amount)     Cfl.detime Gift<br>Amount) |              | F(Contact Name) G (Address Line1) | H (City) I (State/Region<br>/Province) | J (Zip/Postal Cod | 8) K          |      |
|             |                                                                                                    |                                                                                                    |                                                                                                    | Report Sorts |                                   |                                        | ×                 |               |      |
|             | Amount Group Code<br>Appeal Count Since Last Respons<br>Average Gift Amount<br>Average Gift Amount of Last 4 Gift                                                                                                    | Select sort fields<br>Contact                                                                                                    | Household Summary, Household Id                                                                                                    | Sort By      |                                   | Sort Order<br>fx Ascending ~ ^ ~ X     | art.Zip/Postal    | Contact.Phone |      |
|             | Logi<br>Logi<br>Contact Created On<br>Contact Logier Balance<br>Contact Logier Balance<br>Contact Stage Of Development<br>Contact Stage Of Development<br>Contact Stage Of Development<br>Contact Stage Of Development<br>Contact Stage Of Development<br>Contact Stage Of Development<br>Contact Stage Of Development<br>Donor Category Cole<br>Donor Category Cole<br>Donor Categor | Address Line2<br>Address Line3<br>Address Line3<br>Address Line4<br>Address Line4<br>Addres | Contact First Name                                                                                                    |              |                                   | ∫₁ Accenting v ∧ v X                   |                   | Contact Phone |      |
|             |                                                                                                    |                                                                                                    |                                                                                                    | VOK X Cancel |                                   |                                        |                   |               |      |

8. Next, in the Report Layout screen, right click on Detail

| Currency USD                                                                                                    |                                                                                                    |                        |                                                            | Constraint of the second of the second | (i) III NPE Su                                     | apport =                   |                                            |                                                                             |                       |                             |                               |                         |                                   |                                     |  |
|----------------------------------------------------------------------------------------------------|----------------------------------------------------------------------------------------------------|------------------------|------------------------------------------------------------|----------------------------------------------------------------------------------------------------|----------------------------------------------------|----------------------------|--------------------------------------------|-----------------------------------------------------------------------------|-----------------------|-----------------------------|-------------------------------|-------------------------|-----------------------------------|-------------------------------------|--|
| iearch                                                                                                    |                                                                                                    |                        |                                                            |                                                                                                    |                                                    |                            |                                            |                                                                             |                       |                             |                               |                         |                                   |                                     |  |
| lew All                                                                                                    | Donation Detail Report - S                                                                                                    |                        |                                                            |                                                                                                    |                                                    |                            |                                            |                                                                             |                       |                             |                               |                         |                                   |                                     |  |
|                                                                                                    | Contact ~<br>Active/Deceased<br>Actiness Line 1                                                                                                    | • =                    | B / U A B 8                                                | <ul><li>&lt; 一字用:</li><li></li></ul>                                                                                                    |                                                    | 5 5 8 0<br>8 0             | 6                                          |                                                                             |                       |                             |                               |                         |                                   |                                     |  |
|                                                                                                    | Address Line2<br>Address Line3<br>Address Line3                                                                                                    | Section<br>Page Header | 1 Donation I                                               | c<br>Detail Report                                                                                                    | D                                                  | e                          | ,                                          | ۵                                                                           | н                     |                             | 1                             | к                       | L                                 | M N<br>=Today()                     |  |
|                                                                                                    | Amount Group<br>Amount Group Code                                                                                                    |                        | 3 Doror                                                    | Contact ID                                                                                                    | Household                                          | Туря                       | Donation Date                              | Araseti                                                                     | Fund                  | Program                     | Campaign                      | Event                   | Gift Source                       | Tribute Information                 |  |
| Amout Grain G<br>Appen Countil<br>Average Cit An<br>Average Cit An<br>Birth Date<br>City<br>Contact Created<br>Contact Created<br>Contact Created<br>Contact Lager I<br>Contact Lager<br>Contact Source<br>Contact Source<br>Contact Source<br>Contact Source<br>Contact Source | Average Gift Amount<br>Average Gift Amount of Last 4 Gifts<br>Birth Date                                                                                                    | Ranot Hander           | 5 Donation Detail<br>6 ='Gift Date betw                    | Report<br>veen ' & GlobalD                                                                                                    | ateFormat(Filte                                    | rrValue(2,1)) &            | ' and '& Globall                           | DateFormat(Filte                                                            | rValue(2,2))          |                             |                               |                         |                                   | +LeadinageFronUR<br>L(@ClientLogo@) |  |
|                                                                                                    | City<br>Clientid<br>Contact Created On<br>Contact ID                                                                                                    | haport reader          | 7<br>8 =If(@pageNum<br>9                                   | ber@=1,Now(),*)                                                                                                    |                                                    |                            | -                                          |                                                                             |                       |                             |                               |                         | Print                             | ed by @UserName@                    |  |
|                                                                                                    | Contact Ledger Balance<br>Contact Name<br>Contact Source                                                                                                    | Detail                 | 11 Dotor<br>12 Consum Contract<br>None                     | Contact ID<br>Contact Contact ID                                                                                                    | Household<br>Consurt Formal<br>Mousehold Sulatatio | Type<br>Dominion Gift Syre | Donation Date<br>Donation Donation<br>Date | Artourt<br>Person arrency (Constant<br>Const Constant<br>(Denation Donation | Fund<br>Domation Fund | Program<br>Donation Program | Campsign<br>Donation Campaign | Event<br>Doverion Event | Gift Source<br>Domation Gift Sour | Tribute Information                 |  |
|                                                                                                    | ContactStageOfDevelopmentid<br>Country<br>Country<br>Crucial Information                                                                                                    | Foater: Cont           | Add Section  Add Section  Collete Section  Collete Section | Page Header                                                                                                    | r                                                  |                            | Total                                      | <ul> <li>AggSurt (Donation<br/>Donation Amount)</li> </ul>                  | ,<br>,                |                             |                               |                         |                                   |                                     |  |
|                                                                                                    | Donor Category Code<br>Donor Category Description<br>DonorFirstGiftCode                                                                                                    | Page Foot              | Move Section Up  Move Section Down                         | Report Footer                                                                                                    |                                                    |                            |                                            |                                                                             |                       |                             |                               |                         |                                   |                                     |  |
|                                                                                                    | DonorfLastGiftCode<br>DonorfMaxGiftCode<br>DonorfMaxGiftDate                                                                                                    | 1                      | Section Shading                                            | Group Heade                                                                                                    | <u>,                                     </u>      |                            |                                            |                                                                             |                       |                             |                               |                         |                                   |                                     |  |
|                                                                                                    | Could Information Dover Category Coole Doverfind(Coole Doverfind(Coole Doverfi |                        | Repeating Gn                                               | oup                                                                                                    |                                                    |                            |                                            |                                                                             |                       |                             |                               |                         |                                   |                                     |  |
|                                                                                                    | Emparyment seatule<br>Familyld<br>Finst Gift Amount<br>First Gift Date<br>First Name<br>Formal Household Salutation<br>Formal Household Salutation                                                                                                    |                        |                                                            |                                                                                                    |                                                    |                            |                                            |                                                                             |                       |                             |                               |                         |                                   |                                     |  |
|                                                                                                    | Frequency Group Code<br>Frequency Group Description<br>Full Address<br>Gender                                                                                                    |                        |                                                            |                                                                                                    |                                                    |                            |                                            |                                                                             |                       |                             |                               |                         |                                   |                                     |  |

9. Select Add Section and then Group Footer in the resulting pop up menus.

10. From the Group Footers pop up box, click the drop down menu and under Sort Fields select the field you wish to show a summation for (Contact Name, Contact ID, or Household ID – whichever field you added to the Sorts tab/selected in step 5.

| ) 🖴   https://cn | m.fundly.com/Reports/Enhanced#                                             | /             |                |                               |             |                                                                                                  |                                                             |                                                             | C Q, S                                                                         | arch                                                                    |                                                  |               | ☆ 自 👎            | <b>A B</b>     |
|------------------|----------------------------------------------------------------------------|---------------|----------------|-------------------------------|-------------|--------------------------------------------------------------------------------------------------|-------------------------------------------------------------|-------------------------------------------------------------|--------------------------------------------------------------------------------|-------------------------------------------------------------------------|--------------------------------------------------|---------------|------------------|----------------|
| Currency USD     |                                                                            |               |                |                               |             | Q 🕀                                                                                              |                                                             | Ð                                                           |                                                                                |                                                                         |                                                  |               | (i) 💷 N          | PE Support 🔻   |
| Search           | Q Enhanced                                                                 |               |                |                               |             |                                                                                                  |                                                             |                                                             |                                                                                |                                                                         | Search Report                                    |               |                  |                |
| view All         | Copy of Donation Report                                                    |               |                |                               |             |                                                                                                  |                                                             |                                                             |                                                                                |                                                                         |                                                  |               |                  |                |
|                  | Contact ~                                                                  | e- 18         | Ш /<br>В /     | Open Sans<br>U A 🗟 8          |             | · 吉· [] [] 또<br>동 등 등 (주) (주)                                                                    |                                                             |                                                             |                                                                                |                                                                         |                                                  |               |                  |                |
|                  |                                                                            | Section       | A<br>1 1       | B<br>Donation R               | c<br>teport | D                                                                                                | E                                                           | F                                                           | 6                                                                              | Н                                                                       |                                                  |               | К                |                |
|                  | Address Line4<br>Amount Group<br>Amount Group Code                         | Page Header   | 2<br>3 E       | lonor                         | First Nam   | e Last Name                                                                                      | Household                                                   | Туре                                                        | Donation Date                                                                  | Amount                                                                  | Tax Deductible<br>Amount                         | Fund          | Program          | Campaign       |
|                  | Average Gift Amount of Last 4 Gift<br>Birth Date<br>City<br>ClientId       | Report Header | 5 Don<br>6 ='G | ation Report<br>ift Date betw | een' & Fil  | terValue(1)                                                                                      | Group                                                       | ooters                                                      | >                                                                              | C                                                                       |                                                  |               |                  |                |
|                  | Contact Created On<br>Contact ID<br>Contact Ledger Balance<br>Contact Name |               | 8 =<br>9<br>10 | If(@pageNumb                  | First Nat   | Show this group for each Data Categories Contact                                                 | change of the follow                                        | ing:                                                        | <b>~</b> ∳                                                                     | mount                                                                   | Tax Deductible                                   |               |                  |                |
|                  |                                                                            | Detail        | 12 C           | Contact Contact<br>Jame       | Contact.F   | Sort Fields<br>Contact.Contact<br>that preceded it. The                                          | Name<br>by are mainly use                                   | d for aggregate d                                           | lata, such as                                                                  | =FormatCurrency(<br>Contact. Clientid)<br>Donation. Donation<br>Amount0 | Amount<br>(Donation.Ta)<br>Deductible<br>Amount  | Denation.Fund | Donation Program | Donation.Campe |
|                  |                                                                            | Report Footer | 13<br>14       |                               |             | viewing are countrie<br>total population of al<br>create a group foote<br>city category and city | s and cities. For<br>the cities within<br>r on country, the | each country, you<br>that country. To d<br>add the populati | i may want the<br>lo this, you would<br>ion field from the<br>an have multiple | AggSum((Donatio<br>.Donation<br>mount))                                 | =AggSum((Donatio<br>n.Tax Deductible<br>Amount)) |               |                  |                |
|                  | DonorFirstGiftCode<br>DonorLastGiftCode<br>DonorMaxGiftCode                | Page Footer   | 15<br>16<br>17 |                               | "LoadImag   | group footers for var                                                                            | ying levels of da                                           | a.                                                          | annave monipie                                                                 |                                                                         |                                                  |               |                  |                |
|                  | DonorMaxGiftDate<br>DonorRecencyInDays<br>Email                            |               |                |                               |             |                                                                                                  | ✓ OK                                                        | Cancel                                                      |                                                                                |                                                                         |                                                  |               |                  |                |
|                  |                                                                            |               |                |                               |             |                                                                                                  |                                                             |                                                             |                                                                                |                                                                         |                                                  |               |                  |                |

- 11. Click OK to save and close the Group Footers pop up box.
- 12. You will now see a new section/row on your report: Footer: Contact.Contact Name (or Contact ID or Household ID whichever field you picked in Step 5).

| •) 🛈 🖴   ht | ttps://crm.fundly.com/Reports/Enhanced#                                                                                                    | /                                                                                                    |           |                                                                                                    |                   |       |   | C Q S | earch |               | 1 | 2 自 🔸  | <b>^ 9</b>    | ◙ |
|-------------|----------------------------------------------------------------------------------------------------|----------------------------------------------------------------------------------------------------|-----------|----------------------------------------------------------------------------------------------------|-------------------|-------|---|-------|-------|---------------|---|--------|---------------|---|
| Curren      | cy USD                                                                                                    |                                                                                                    |           |                                                                                                    | Q 🕀               | 2 4 1 | Ð |       |       |               | ( | i) 💷 N | IPE Support 👻 |   |
| Search      | Q Enhanced                                                                                                    |                                                                                                    |           |                                                                                                    |                   |       |   |       |       | Search Report |   |        |               |   |
| View All    | Copy of Donation Report                                                                                                    |                                                                                                    |           |                                                                                                    |                   |       |   |       |       |               |   |        |               | 6 |
|             | Contact ~                                                                                                    | ¢- 8                                                                                                    | B I U A   |                                                                                                    | Σ Ξ Ξ             |       | 1 |       |       |               |   |        |               |   |
|             | Address Line1<br>Address Line2                                                                                                    | PDDatect       PDDatect       Image: PDDatect       Image: PDDatec                                                                                                    |           |                                                                                                    |                   |       |   |       |       |               |   |        |               |   |
|             | Address Line3                                                                                                    |                                                                                                    | 1 🖪 Donat | Partine Name       I at Name       I and A is a control formation Date       I annosat       Tax Dedactible       Parad       Program       Campaign       En         Inter Control formation Control formation       Control formation Date       I annosat       Tax Dedactible       Parad       Program       Campaign       En         Inter Control formation       Control formation       Domation Date       Annosat       Tax Dedactible       Parad       Program       Campaign       En         Inter Control formation       Control formation       Domation Date       Annosat       Tax Dedactible       Parad       Program       Campaign       En         Inter Control formation       Control formation       Domation Date       Annosat       Tax Dedactible       Parad       Program       Campaign       En         Inter Control formation       Control formation       Domation Date       Annosat       Tax Dedactible       Parad       Program       Campaign       En         Inter Control formation       Control formation       Domation Date       Annosat       Tax Dedactible       Domation Control formation       En         Inter Control formation       Control formation       Domation Control formation       Control formation       En       Control formation       En       Control for |                   |       |   |       |       |               |   |        |               |   |
|             | Address Line4<br>Amount Group<br>Amount Group Code                                                                                                    | Original Control Contro                                                                                                    |           |                                                                                                    |                   |       |   |       |       |               |   |        |               |   |
|             | Average Cit Anount / Ledy E Balance / * * * * * * * * * * * * * * * * * *                                                                                                    |                                                                                                    |           |                                                                                                    |                   |       |   |       |       |               |   |        |               |   |
|             | Contact Ledger Balance<br>Contact Name                                                                                                    | Oriented Contact Contact Contact         Province                                                                                                    |           |                                                                                                    |                   |       |   |       |       |               |   |        |               |   |
|             | ContactStageOfDevelopment<br>ContactStageOfDevelopmentId                                                                                                    |                                                                                                    |           |                                                                                                    |                   |       |   |       |       |               |   |        |               |   |
|             | Operation tame     First Name     Fast Name     Household     Type     Desation Date     Annore     Tax Deductible<br>paid     Paid     Paid     <                                                                                                    |                                                                                                    |           |                                                                                                    |                   |       |   |       |       |               |   |        |               |   |
|             | Donor Category Description<br>DonorFirstGiftCode                                                                                                    | County Touss<br>County Touss<br>County formation<br>County formation<br>County formati |           |                                                                                                    |                   |       |   |       |       |               |   |        |               |   |
|             | Donor Calegory Description Donor Calegory Description Donor Calegory Description Donor FaitsTatiCode Pagent Footar Donor FaitsTatiCode Foota  Foota |                                                                                                    |           |                                                                                                    |                   |       |   |       |       |               |   |        |               |   |
|             | DonorMaxGiftDate<br>DonorRecencyInDays                                                                                                    | Page Footer                                                                                                    | 17        | -LoadImageFromURI                                                                                                    | L(@ProviderLogo@) |       |   |       |       |               |   |        |               |   |
|             | EmailID<br>Employment Status<br>FamilyId<br>First Gift Amount                                                                                                    |                                                                                                    |           |                                                                                                    |                   |       |   |       |       |               |   |        |               |   |

13. In the Group Footer, add the donation amount field by selecting if from the list on the left and dragging it into the group footer where you want the total donation amount per person/household on the report.

| Eile Edit View History | Bookmarks Tools Help                                                                     |                                                                                                    | +                                                                                                    |                                                                                                    |                                      |                   |                                                                                                    |                    |                                                                                                    |                                                    |              |                 |                  |              | ₽ ×       |
|------------------------|------------------------------------------------------------------------------------------|----------------------------------------------------------------------------------------------------|----------------------------------------------------------------------------------------------------|----------------------------------------------------------------------------------------------------|--------------------------------------|-------------------|----------------------------------------------------------------------------------------------------|--------------------|----------------------------------------------------------------------------------------------------|----------------------------------------------------|--------------|-----------------|------------------|--------------|-----------|
| € 0 € https://cm       | n.fundly.com/Reports/Enhanced#/                                                          | n 2.0 ×                                                                                                    | т                                                                                                    |                                                                                                    |                                      |                   |                                                                                                    |                    | C Q S                                                                                                    | earch                                              |              | 3               | 合 自 🔸            | <b>^ 9</b>   | ⊽ ≡       |
|                        |                                                                                          |                                                                                                    |                                                                                                    |                                                                                                    |                                      | Q (+)             | 2 # 3                                                                                                    |                    |                                                                                                    |                                                    |              | (               | i) 💷 N           | PE Support = | =         |
| 51 Search              | Q Enhanced                                                                               |                                                                                                    |                                                                                                    |                                                                                                    |                                      |                   |                                                                                                    |                    |                                                                                                    |                                                    | earch Report |                 |                  |              | $\otimes$ |
| III. View All          | Copy of Donation Report                                                                  |                                                                                                    |                                                                                                    |                                                                                                    |                                      |                   |                                                                                                    |                    |                                                                                                    |                                                    |              |                 |                  |              | 0         |
|                        | Donation ~                                                                               | Image: Section       Image: Section       Image                                                                                                    |                                                                                                    |                                                                                                    |                                      |                   |                                                                                                    |                    |                                                                                                    |                                                    |              |                 |                  |              |           |
|                        | Acknowledgment Status<br>Acknowledgment Template Name                                    | Section                                                                                                    |                                                                                                    |                                                                                                    |                                      |                   | E                                                                                                    | 6                  | C Q Search C Search C |                                                    |              |                 |                  |              |           |
|                        | AnonymousGift<br>AppealCode<br>AppealName                                                | Jucanii                                                                                                    | 1                                                                                                    | Donation R                                                                                                    | eport                                | 0                 |                                                                                                    |                    | u u                                                                                                    | Ancount Tex Deductible Pand Program Campaign Eve   |              |                 |                  |              |           |
|                        | Batch Payment Reference<br>Batchidentifier                                               | Page Header                                                                                                    | 3                                                                                                    | Donor                                                                                                    | First Name                           | Last Name         | C       Q. Search       Image: Control of the second of the second of the seco |                    |                                                                                                    |                                                    |              |                 |                  |              |           |
|                        | Campaign Created On Donation Amount Donation Date Event Event Fund Gift Memo Gift Source | Report Header                                                                                                    | - =<br>5 []<br>6 =<br>7<br>8<br>9<br>10                                                                               | -@ClientNan<br>Donation Report<br>'Gift Date betw<br>=If(@pageNumb                                                                                                    | een' & FilterVale<br>een@=1,Now(),") | ae(1)             |                                                                                                    |                    |                                                                                                    |                                                    |              |                 |                  |              |           |
|                        | Gift Type<br>HomeCurrency<br>HomeCurrencyAmount                                          | Constant Report Header     Constant Report     Constant Report     Constant Repor |                                                                                                    |                                                                                                    |                                      |                   |                                                                                                    |                    |                                                                                                    |                                                    |              |                 |                  | Eve          |           |
|                        | Inkind Gift Description<br>PackageCode<br>PackageDescription                             | Footer:                                                                                                    | 12                                                                                                    | Name                                                                                                    | Contact.First Name                   | Contact Last Name | Household<br>Salutation                                                                                                    | Donation Gift Type | Date                                                                                                    | (Donation Donation<br>Amounty<br>Donation Donation | Amount)      | Donation Fund   | Donation.Program | n            | Dor       |
|                        | Program<br>ReasonForVoid<br>SegmentCode<br>SegmentName                                   | Report Footer                                                                                                    | 13<br>14<br>15<br>16                                                                                                  |                                                                                                    |                                      |                   |                                                                                                    |                    | L                                                                                                    | Amount                                             | ]            | ØrenortFullName | a                |              |           |
|                        | Soft Credit Information<br>Tax Deductible Amount<br>TransactionCurrency                  | None 14<br>Report Forder 15<br>16<br>17<br>Page Forder 15<br>17<br>Page Forder 15<br>14<br>15<br>15<br>15<br>15<br>15<br>15<br>15<br>16<br>17<br>16<br>17<br>16<br>16<br>17<br>16<br>16<br>17<br>16<br>16<br>17<br>16<br>16<br>17<br>16<br>16<br>17<br>16<br>16<br>16<br>16<br>17<br>16<br>16<br>16<br>16<br>17<br>16<br>16<br>17<br>16<br>16<br>16<br>17<br>16<br>16<br>17<br>16<br>16<br>17<br>17<br>17<br>18<br>18<br>18<br>18<br>18<br>18<br>18<br>18<br>18<br>18                                                                                                    |                                                                                                    |                                                                                                    |                                      |                   |                                                                                                    |                    |                                                                                                    |                                                    |              |                 |                  |              |           |
|                        | Tribute Information<br>Updated On<br>Voided<br>Voided On                                 |                                                                                                    | $ \begin{array}{c c c c c c c } & - \hline & \hline & \hline & \hline & \hline & \hline & \hline & \hline & \hline &$ |                                                                                                    |                                      |                   |                                                                                                    |                    |                                                                                                    |                                                    |              |                 |                  |              |           |
|                        | + Add Field to Cell                                                                      |                                                                                                    |                                                                                                    |                                                                                                    |                                      |                   |                                                                                                    |                    |                                                                                                    |                                                    |              |                 |                  |              |           |
| : O 🤤                  | 📄 🗊 🌀 🧕                                                                                  | XI WI                                                                                                    |                                                                                                    | Donor       First Name       Last Name       Household       Type       Donation Date       Tax Defactible       Had       Program       Campaign       Even         Contact Contact       Contact List Name       Contact List Name       Contact Contact       Contact Name       Contact Contact       Even       Even |                                      |                   |                                                                                                    |                    |                                                                                                    |                                                    |              |                 |                  |              |           |

14. Click on the Donation Amount field on the report (in the footer) to select/highlight it (the cell will turn blue to show it is highlighted), and then click the formula/function editor button ("fx") on the tool bar and add the "AggSum" function to the field. Click OK to save and close the Formula Editor pop up box.

| <u>File</u> | Edit View History | Bookmarks Tools Help                                                                                     |                                                                                                    |                                                                                                    |             |                                                                                                    |           |           |                                                                                                    |       |                             |              |                                                                                                    |                  | - 6          | <b>9</b> | $\times$ |
|-------------|-------------------|----------------------------------------------------------------------------------------------------|----------------------------------------------------------------------------------------------------|----------------------------------------------------------------------------------------------------|-------------|----------------------------------------------------------------------------------------------------|-----------|-----------|----------------------------------------------------------------------------------------------------|-------|-----------------------------|--------------|----------------------------------------------------------------------------------------------------|------------------|--------------|----------|----------|
| 16          | Fundly CRM        | × Pundly CRM Versio                                                                                      | on 2.0 – ×                                                                                                    | +                                                                                                    |             |                                                                                                    |           |           |                                                                                                    |       |                             |              |                                                                                                    |                  |              |          |          |
| 4           | ③ ▲   https://crm | n.fundly.com/Reports/Enhanced#                                                                           | /                                                                                                    |                                                                                                    |             |                                                                                                    |           |           |                                                                                                    | C Q S | earch                       |              | •                                                                                                    | 合 自 👎            | <b>A 9</b>   |          | ≡        |
| >           | Currency USD      | 1                                                                                                    |                                                                                                    |                                                                                                    |             |                                                                                                    | Q 🕀       |           | )                                                                                                    |       |                             |              | (                                                                                                    | i 💷 N            | PE Support 👻 |          |          |
| 51          | Search            | Q Enhanced                                                                                               |                                                                                                    |                                                                                                    |             |                                                                                                    |           |           |                                                                                                    |       |                             | earch Report |                                                                                                    |                  |              | (        | ×        |
| ш           | View All          | Copy of Donation Report                                                                                  |                                                                                                    |                                                                                                    |             |                                                                                                    |           |           |                                                                                                    |       |                             |              |                                                                                                    |                  |              | 0        | í        |
|             |                   | Donation ~                                                                                               | ¢~ <sup>E</sup>                                                                                                    |                                                                                                    | / Open Sans |                                                                                                    | Σ         | s fx ∎ ∩  | [1]                                                                                                    |       |                             |              | Average of the second second sec |                  |              |          |          |
|             |                   | Acknowledgment Status<br>Acknowledgment Template Name                                                    | Section                                                                                                    | в                                                                                                    |             | • = = =                                                                                                    |           | -         | L U                                                                                                    | G     | u                           | 1            | 1                                                                                                    | ×                |              |          |          |
|             |                   | AnonymousGift<br>AppealCode                                                                              |                                                                                                    | 1                                                                                                    | Donation R  | eport                                                                                                    |           | -         |                                                                                                    |       |                             |              |                                                                                                    |                  |              |          |          |
|             |                   | Batch Payment Reference<br>Batchidentifier                                                               | Page Header                                                                                                    | 3                                                                                                    | Donor       | First Name                                                                                                    | Last Name | Household | F       G       H       I       J       K       L         Type       Donation Date       Amount       Tax Defactible       Fund       Program       Campaign       Eve         Type       Donation Date       Amount       Tax Defactible       Fund       Program       Campaign       Eve |       |                             |              |                                                                                                    |                  |              |          |          |
|             |                   | Created on<br>Created on<br>Donation Amount<br>Donation Date<br>Event<br>Fund<br>Gitt Memo               | Report Header                                                                                                    | Image: Control of Control of Con |             |                                                                                                    |           |           |                                                                                                    |       |                             |              |                                                                                                    |                  |              |          |          |
|             |                   | Gift Source<br>Gift Type<br>HomeCurrency                                                                 |                                                                                                    | 11                                                                                                    | Donor       | Donation Report           Dance         First Name         Last Name         Household         Type         Donation Date         Amount         Tax Deductible<br>Amount         Fund         Program         Campaign         Eve           QClentName@<br>randion Report<br>iff Data between's & FilterValue(1) |           |           |                                                                                                    |       |                             |              |                                                                                                    |                  |              |          |          |
|             |                   | HomeCurrencyAmount<br>Inkind Gift Description<br>ParkageCode                                             | jin control control co |                                                                                                    |             |                                                                                                    |           |           |                                                                                                    |       |                             |              |                                                                                                    |                  |              |          |          |
|             |                   | PackageDescription<br>Program                                                                            | Footer:<br>ContactContact<br>Name                                                                                                    | 13                                                                                                    |             |                                                                                                    |           |           |                                                                                                    |       | Donation Donation<br>Amount |              |                                                                                                    |                  |              | -        |          |
|             |                   | ReasonForVoid<br>SegmentCode<br>SegmentName<br>Soft Credit Information                                   | Report Footer                                                                                                    | 14<br>15<br>16<br>17                                                                                                    |             |                                                                                                    |           |           |                                                                                                    |       |                             |              | @reportFullName                                                                                                    | æ                |              |          |          |
|             |                   | Tax Deductible Amount<br>TransactionCurrency<br>Tribute Information<br>Updated On<br>Voided<br>Voided On | Report Forder 15<br>16<br>17<br>Page Forder 18<br>4 4.extRageFreeLTPL(@Prevield.op)                                                                                                    |                                                                                                    |             |                                                                                                    |           |           |                                                                                                    |       |                             |              |                                                                                                    |                  |              |          |          |
|             |                   | + Add Field to Cell                                                                                      | <b>VI VI</b>                                                                                                    |                                                                                                    |             | 3                                                                                                    |           |           |                                                                                                    |       |                             |              | A 18 1                                                                                                    | <b>3</b> e du) ( | 5:19 PM      | 1        |          |

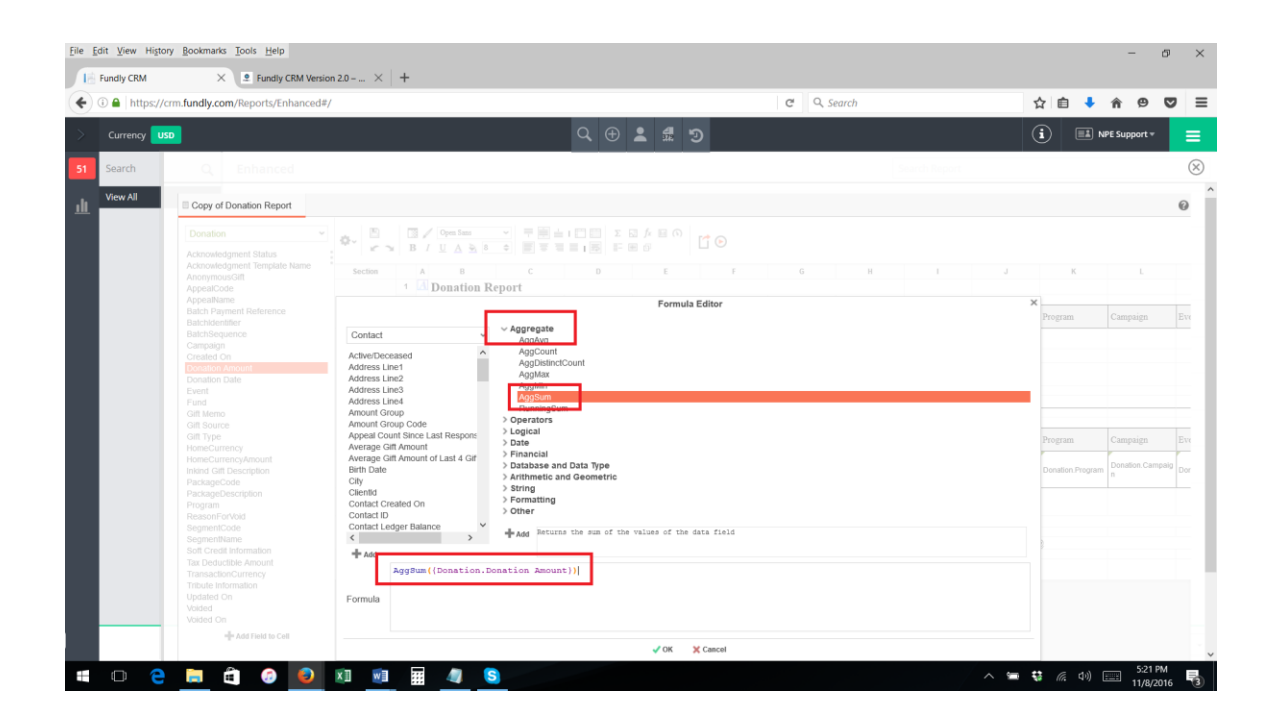

or type the following formula in to the cell where you want the donation total to appear:

| Currency USD |                                                                                                    |                |             |                                                       |                                         |                                                     | <b>Q</b> ,⊕                | 2 <b>0</b> 9                                                                                                    |                                                                |                       |   |   |                                                                                                    |   |               |   |  |
|--------------|----------------------------------------------------------------------------------------------------|----------------|-------------|-------------------------------------------------------|-----------------------------------------|-----------------------------------------------------|----------------------------|----------------------------------------------------------------------------------------------------|----------------------------------------------------------------|-----------------------|---|---|----------------------------------------------------------------------------------------------------|---|---------------|---|--|
| earch        |                                                                                                    |                |             |                                                       |                                         |                                                     |                            |                                                                                                    |                                                                |                       |   |   |                                                                                                    |   |               |   |  |
| ew All       | Donation Detail Report - S                                                                                                    |                |             |                                                       |                                         |                                                     |                            | Image: Compare the second second s |                                                                |                       |   |   |                                                                                                    |   |               |   |  |
|              | Contact ~                                                                                                    | ¢- 🗄           | B B         | ✓ Open Sans I U A № 8                                 |                                         |                                                     | 0 6 6 0<br>8 6             | 0                                                                                                    |                                                                |                       |   |   |                                                                                                    |   |               |   |  |
|              | Address Line1<br>Address Line2<br>Address Line3                                                                                                    | Section        | 1           | A B<br>Donation D                                     | c<br>etail Report                       | D                                                   | E                          | *                                                                                                    | G                                                              | н                     | 1 | J | к                                                                                                    | L | M<br>=Today() | N |  |
|              | Address Line4<br>Amount Group                                                                                                    | Page Header    | 2           | Dotor                                                 | Contact ID                              |                                                     |                            |                                                                                                    |                                                                |                       |   |   |                                                                                                    |   |               |   |  |
|              | Amount Group Code<br>Appeal Count Since Last Response<br>Average Gift Amount<br>Average Gift Amount of Last 4 Gifts<br>Birth Date                                                                                                    | Report Heade   | 4<br>5<br>6 | =@ClientNan<br>Donation Detail  <br>='Gift Date betwo | <b>ie@</b><br>Report<br>cen ' & GlobalD | ateFormat(Filte                                     | rValue(2,1)) &             |                                                                                                    |                                                                |                       |   |   |                                                                                                    |   |               |   |  |
|              | City<br>Clientid<br>Contact Created On<br>Contact ID                                                                                                    |                | 7<br>8<br>9 | =If(@pageNumb                                         | er@=1,Now(),")                          |                                                     |                            |                                                                                                    |                                                                |                       |   |   | A K L B N<br>Cenyup Boot<br>Cenyup Boot<br>Cenyup Boot<br>Cenyup Boot<br>Cenyup Boot<br>Cenyup Boot<br>Cenyup Boot<br>Cenyup Control of Control of C |   |               |   |  |
|              | Contact Ledger Balance<br>Contact Name<br>Contact Source                                                                                                    | Detail         | 11          | Donor<br>Conser/Conner<br>Nosse                       | Contact ID<br>Contact Contact ID        | Household<br>Contact Formal<br>Mossehold Solutation | Type<br>Donation Gift Type | Donation Date<br>Donation Donation<br>Date                                                                                                    | Amount<br>Format investig<br>onto Clonck<br>(Direction Domaile | Fund<br>Donation Fund |   |   |                                                                                                    |   |               |   |  |
|              | ContactStageOfDevelopmentId                                                                                                    | Footer: Contac | et 13       | Contact Contact                                       | Contact.Contact ID                      | Contact Formal<br>Household Substation              | Donation Gift Type         |                                                                                                    |                                                                |                       |   |   |                                                                                                    |   |               |   |  |
|              | Country<br>County                                                                                                    | Report Footer  | 14          |                                                       |                                         |                                                     |                            |                                                                                                    |                                                                |                       |   |   |                                                                                                    |   |               |   |  |
|              | Crucial Information<br>Donor Category Code<br>Donor Category Description<br>DonorStretGiftCode                                                                                                    | Page Footer    | 16          | -LoadImageFromU8<br>L(@ProviderLogo@)                 |                                         |                                                     |                            |                                                                                                    |                                                                |                       |   |   |                                                                                                    |   |               |   |  |
|              | DonotastitiliCode<br>Donothasdilloce<br>Donothasdilloce<br>Donothasdilloce<br>Employment Satus<br>Employment Satus<br>Pempid<br>Frac Sit Annut<br>Frac Sit Annut<br>Form Househot Satutation<br>Pome Househot Satutation<br>Pome Househot Satutation<br>Pregung Onup Code<br>Pregung Onup Description<br>Genorer |                |             |                                                       |                                         |                                                     |                            |                                                                                                    |                                                                |                       |   |   |                                                                                                    |   |               |   |  |

## =AggSum({Donation.Donation Amount})

15. Now, when you run the report, you will see a grand total sum/dollar amount of total donations during the time period per contact/household.

## Part II: Suppress Donation Totals Less than the Desired Amount

16. Right click on the Donation Amount field in the group footer (the one with the AggSum formula) and select Format Cells.

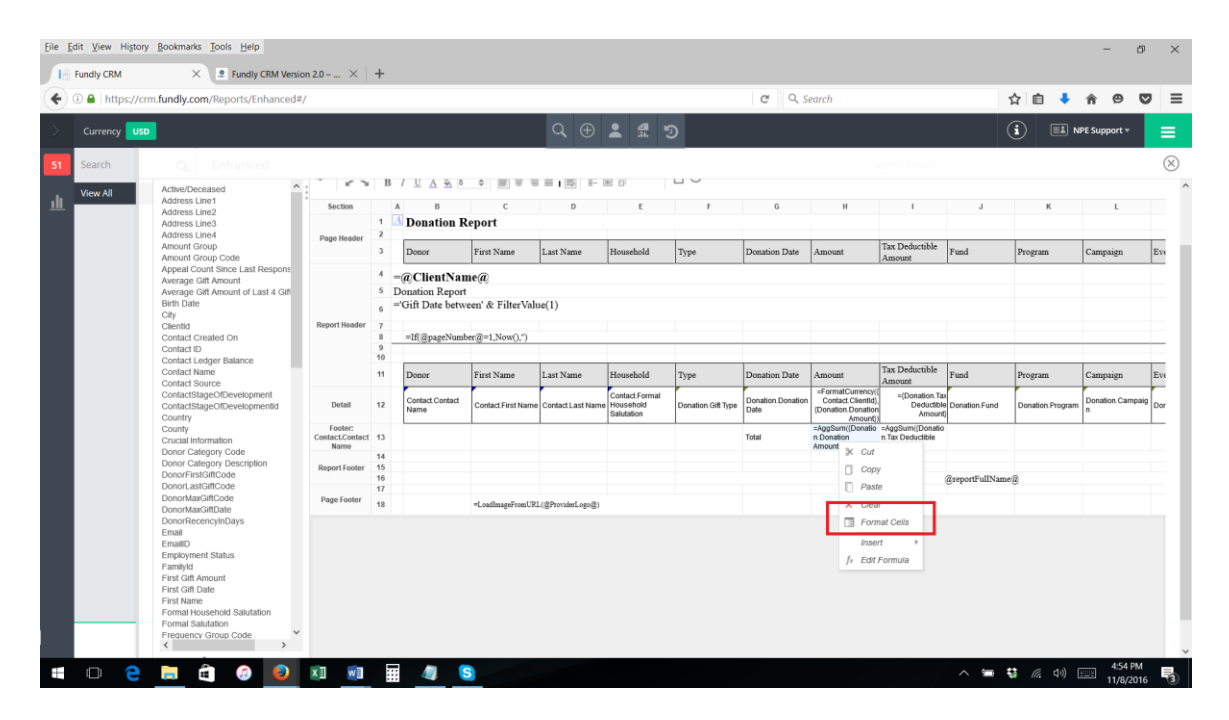

17. Click the Conditional tab at the top of the pop up window.

| ) 🔒   https://cri | n.fundly.com/Reports/Enhanced#                       | /                                  |                |                                                                                                    |                                                                                                    |                               |                                                                                                    |                                                                                                    | C C                                                                                                    | a, se                                                                                                    | earch |                                                                                                    | _ | ☆ 自 🔸 | î Θ | C |
|-------------------|------------------------------------------------------|------------------------------------|----------------|----------------------------------------------------------------------------------------------------|----------------------------------------------------------------------------------------------------|-------------------------------|----------------------------------------------------------------------------------------------------|----------------------------------------------------------------------------------------------------|----------------------------------------------------------------------------------------------------|----------------------------------------------------------------------------------------------------|-------|----------------------------------------------------------------------------------------------------|---|-------|-----|---|
| Currency USD      |                                                      |                                    |                |                                                                                                    |                                                                                                    | Q. 🕀                          | Control Parcent Sign     Control Parcent Sign     Control Parcent  |                                                                                                    |                                                                                                    |                                                                                                    |       |                                                                                                    |   |       |     |   |
| Search            |                                                      |                                    |                |                                                                                                    |                                                                                                    |                               |                                                                                                    |                                                                                                    |                                                                                                    |                                                                                                    |       |                                                                                                    |   |       |     |   |
| View All          |                                                      | Section                            | 1              | C Q. Search C Q. Search C Q. S |                                                                                                    |                               |                                                                                                    |                                                                                                    |                                                                                                    |                                                                                                    |       |                                                                                                    |   |       |     |   |
|                   |                                                      | Page Header                        |                | Dener                                                                                                    | First Name                                                                                                    | Last Name                     | Household                                                                                                    | Type                                                                                                    | C       Q. Starch       Image: Comparing the second second |                                                                                                    |       |                                                                                                    |   |       |     |   |
|                   |                                                      |                                    | 4<br>5         | =@ClientNai<br>Donation Repor<br>='Gift Date betw                                                                                                    | me@<br>t<br>veen' & FilterV                                                                                                    | Number                        | Format                                                                                                    | Conditional                                                                                                    | <b>]</b> ×                                                                                                    | C       Q. Search       Image: Comparing the second second secon |       |                                                                                                    |   |       |     |   |
|                   |                                                      |                                    | 11<br>9<br>10  | =H@pageNum                                                                                                    |                                                                                                    | Category<br>General<br>Number | Decimal Place                                                                                                    | es 2 C Symb                                                                                                    | ol                                                                                                    | E                                                                                                    |       | Amore Comparing Comparing Compa |   |       |     |   |
|                   |                                                      |                                    | -11            | Denor                                                                                                    | First Name                                                                                                    | Date<br>Text                  | Use Cum                                                                                                    | ency Symbol \$                                                                                                    | C       Q. Search       Image: Comparison of the second of the second of the se |                                                                                                    |       |                                                                                                    |   |       |     |   |
|                   |                                                      | Dotait :                           | 12             | Contact Contact<br>Name                                                                                                    | Contact First Nav                                                                                                    |                               | Append P                                                                                                    | Conditional     Conditional     Condition |                                                                                                    |                                                                                                    |       |                                                                                                    |   |       |     |   |
|                   | County<br>Crucial Information<br>Denor Category Code | Folder:<br>Cantact/Contact<br>Name | 13             |                                                                                                    |                                                                                                    |                               | According of the second of the second o |                                                                                                    |                                                                                                    |                                                                                                    |       |                                                                                                    |   |       |     |   |
|                   |                                                      | Report Footar                      | 15<br>16<br>17 |                                                                                                    |                                                                                                    |                               | Show N                                                                                                    | Conditional     Constant Date     Answer     Answer     Answer     Conditional     Constant Date     Answer     Answer     Answer     Conditional     Constant Date     Answer     Conditional     Constant Date     Answer     Conditional     Constant Date     Answer     Constant Date     Answer     Constant Date     Answer     Constant Date     Answer     Constant Date     Answer     Constant Date     Answer     Constant Date     Answer     Constant Date     Answer     Constant Date     Constant Date     Con |                                                                                                    |                                                                                                    |       |                                                                                                    |   |       |     |   |
|                   |                                                      | Page Footer                        | 11             |                                                                                                    | =LoatinageFrond                                                                                                    |                               | Color                                                                                                    |                                                                                                    |                                                                                                    | 0     H     J     H     L       im Date     Amount     Tax Deductible     Fund     Program     Campaign     En       Image: Comparison of the Deductible     Fund     Program     Campaign     En       Image: Comparison of the Deductible     Fund     Program     Campaign     En       Image: Comparison of the Deductible     Fund     Program     Campaign     En       Image: Comparison of the Deductible     Fund     Program     Campaign     En       Image: Comparison of the Deductible     Fund     Program     Campaign     En       Image: Comparison of the Deductible     Fund     Docution Program     Campaign     En       Image: Comparison of the Deductible     Fund     Docution Program     En     En       Image: Comparison of the Deductible     Ansong()     Ansong()     En     En       Image: Comparison of the Deductible     Image: Comparison of the Deductible     Image: Comparison of the Deductible     Image: Comparison of the Deductible       Image: Comparison of the Deductible     Image: Comparison of the Deductible     Image: Comparison of the Deductible       Image: Comparison of the Deductible     Image: Comparison of the Deductible     Image: Comparison of the Deductible       Image: Comparison of the Deductible     Image: Comparison of the Deductible     Imagee                                                                                                    |       |                                                                                                    |   |       |     |   |
|                   |                                                      |                                    |                |                                                                                                    |                                                                                                    |                               | ✓ OK                                                                                                    | abdd     Type     Douation Date     The Deductible     Paul     Program     Campaign     Eve       Format Call     Conditional     Manual     The Deductible     Paul     Program     Campaign     Eve       Joint     Conditional     Manual     The Deductible     Paul     Program     Campaign     Eve       Joint     Format Call     Conditional     Manual     Faul     Program     Campaign     Eve       Joint     Format Call     Conditional     Statute     Paul     Program     Campaign     Eve       Joint     Format Call     Conditional     Statute     Paul     Program     Campaign     Eve       Joint     Format Call     Conditional     Statute     Conditional     Eve       Joint     Format     Conditional     Statute     Conditional     Eve       Bask When Zero     Statute     Statute     Conditional     Eve       Show Regative Symbol     Statute     Statute     Statute     Eve       Jober Parenthere     Statute     Statute     Statute     Eve       Statute     Statute     Statute     Eve     Eve       Statute     Statute     Statute     Eve     Eve       Statute     Statut                                                                                                    |                                                                                                    |                                                                                                    |       |                                                                                                    |   |       |     |   |
|                   |                                                      |                                    |                |                                                                                                    | Image: Start Name       Image: Start Name       Im |                               |                                                                                                    |                                                                                                    |                                                                                                    |                                                                                                    |       |                                                                                                    |   |       |     |   |

18. Click Add on the bottom left corner.

| https://cm   | m. <b>fundly.com</b> /Reports/Enhanced#/                                                                                                    | 1                                 |                                                                                                    |                                                    |                                                                                                    |                                                  |                 |                         | C C                                                                                                    | Q, SI | earch |               | <br>☆ 自 🔸 | <b>^ 9</b>    | ◙ |
|--------------|----------------------------------------------------------------------------------------------------|-----------------------------------|----------------------------------------------------------------------------------------------------|----------------------------------------------------|----------------------------------------------------------------------------------------------------|--------------------------------------------------|-----------------|-------------------------|----------------------------------------------------------------------------------------------------|-------|-------|---------------|-----------|---------------|---|
| Currency USD |                                                                                                    |                                   |                                                                                                    |                                                    |                                                                                                    |                                                  | . 4             |                         |                                                                                                    |       |       |               | (i) 💷 🛚   | IPE Support 🔻 |   |
| Search       | Q Enhanced                                                                                                    |                                   |                                                                                                    |                                                    |                                                                                                    |                                                  |                 |                         |                                                                                                    |       | -     | learch Report |           |               |   |
| View All     |                                                                                                    | 1 1 1 1                           | В                                                                                                    | IUASE                                              |                                                                                                    | 12                                               |                 |                         |                                                                                                    |       |       |               |           |               |   |
|              |                                                                                                    | Section                           |                                                                                                    | A B<br>Donation R                                  | c<br>Report                                                                                                    | D                                                | E               | F                       | G                                                                                                    |       | Н     |               | K         |               |   |
|              |                                                                                                    | Page Header                       | 2                                                                                                    |                                                    | C Q Search<br>C Q Search<br>C Q Search<br>C Q Search<br>C Q Search<br>C Q Search<br>C Q Search<br>C Q Search<br>C Q Search<br>C Q C Q Search<br>C D C C Q Search<br>C D C C C Q Search<br>C D C C C C Q Search<br>C D C C C C Q Search<br>C D C C C C Q Search<br>C D C C C C Q Search<br>C D C C C C Q Search<br>C D C C C C C C C C C C C C C C C C C C                                                                                                    |                                                  |                 |                         |                                                                                                    |       |       |               |           |               |   |
|              | Appeal Count Since Last Respons<br>Average Gift Amount<br>Average Gift Amount of Last 4 Gift<br>Birth Date<br>City                                                                                                    |                                   | 4<br>5                                                                                                    | =@ClientNan<br>Donation Report<br>='Gift Date betw | me@<br>t<br>veen' & FilterV                                                                                                    | Number                                           | Form:<br>Border | at Cells<br>Conditional | C Q Search A C Q Search Q C Q Search Q C Q Search Q C Q Search Q C Q Search Q C Q C Q C Q C Q C Q C Q C Q C Q C Q |       |       |               |           |               |   |
|              | Clientid<br>Contact Created On<br>Contact ID<br>Contact Ledger Balance                                                                                                    | Report Header                     | 7<br>8<br>9<br>10                                                                                                    | =If(@pageNumb                                      | ber@=1,Now(),")                                                                                                    | Action                                           |                 | Attribute               |                                                                                                    |       |       |               |           |               |   |
|              | Contact Name<br>Contact Source                                                                                                    |                                   | 11                                                                                                    | Donor                                              | First Name                                                                                                    | C Q Search Q Q Q Q Q Q Q Q Q Q Q Q Q Q Q Q Q Q Q |                 |                         |                                                                                                    |       |       |               |           |               |   |
|              |                                                                                                    | Detail                            | Image: State State       Image: State State State       Image: State State State       Image: State State State       Image: State State State       Image: State State State       Image: State State       Image: State State State       Image: State State State       Image: State State       Image: State State       I                                                                                                    |                                                    |                                                                                                    |                                                  |                 |                         |                                                                                                    |       |       |               |           |               |   |
|              |                                                                                                    | Footer:<br>ContactContact<br>Name |                                                                                                    |                                                    |                                                                                                    |                                                  |                 |                         |                                                                                                    |       |       |               |           |               |   |
|              |                                                                                                    | Report Footer                     |                                                                                                    |                                                    |                                                                                                    |                                                  |                 |                         |                                                                                                    |       |       |               |           |               |   |
|              | DonorMaxGiftCode<br>DonorMaxGiftDate                                                                                                    | Page Footer                       | 18                                                                                                    |                                                    | n       c       0       0       0       0       0       0       0       0       0       0       0       0       0       0       0       0       0       0       0       0       0       0       0       0       0       0       0       0       0       0       0       0       0       0       0       0       0       0       0       0       0       0       0       0       0       0       0       0       0       0       0       0       0       0       0       0       0       0       0       0       0       0       0       0       0       0       0       0       0       0       0       0       0       0       0       0       0       0       0       0       0       0       0       0       0       0       0       0       0       0       0       0       0       0       0       0       0       0       0       0       0       0       0       0       0       0       0       0       0       0       0       0       0       0       0       0       0 |                                                  |                 |                         |                                                                                                    |       |       |               |           |               |   |
|              | Email                                                                                                    |                                   | A B C D E F O D E F O |                                                    |                                                                                                    |                                                  |                 |                         |                                                                                                    |       |       |               |           |               |   |
|              | Individual light     Image: Control light     Image: Control light |                                   |                                                                                                    |                                                    |                                                                                                    |                                                  |                 |                         |                                                                                                    |       |       |               |           |               |   |

19. Under the action drop down select Suppress Rows and then click the formula button.

| 🗋 🔒 https://crm | .fundly.com/Reports/Enhanced#                                                                                                    | /                                 |                |                                                    |                             |                                                      |                |             | C              | a, s                     | earch                                                    |                                                                           |                        | 合 自 🔸            | â B            | 0   |
|-----------------|----------------------------------------------------------------------------------------------------|-----------------------------------|----------------|----------------------------------------------------|-----------------------------|------------------------------------------------------|----------------|-------------|----------------|--------------------------|----------------------------------------------------------|---------------------------------------------------------------------------|------------------------|------------------|----------------|-----|
|                 | l .                                                                                                    |                                   |                |                                                    |                             | ৭ ⊕                                                  | : 4            | છ           |                |                          |                                                          |                                                                           |                        | (i) 💷 N          | PE Support 👻   |     |
| Search          |                                                                                                    |                                   |                |                                                    |                             |                                                      |                |             |                |                          |                                                          |                                                                           |                        |                  |                |     |
| View All        | tyc//cm/Lundy.com/Report/Lundavcodd/ C Q. Sourch C Q. Sourch C Q.                                                                                                    |                                   |                |                                                    |                             |                                                      |                |             |                |                          |                                                          |                                                                           |                        |                  |                |     |
|                 |                                                                                                    |                                   |                |                                                    |                             |                                                      |                |             |                |                          |                                                          |                                                                           |                        |                  |                |     |
|                 |                                                                                                    | Denor                             | First Name     | Last Name                                          | Household                   | Type                                                 | Denstion D     | ani:        | Amount         | Tax Deductible<br>Amount | Fund                                                     | Program                                                                   | Campaign               |                  |                |     |
|                 |                                                                                                    |                                   | 5 1            | =@ClientNan<br>Donation Report<br>='Gift Date betw | ne@<br>t<br>'een' & FilterV | Number                                               | Form<br>Border | Conditional | ,              | ¢                        |                                                          |                                                                           |                        |                  |                |     |
|                 |                                                                                                    |                                   | 7<br>11<br>9   | =1f(@pageNumb                                      |                             | Action<br>Foreground Co                              | 07 - 10        | Attribute   | 6 ^ <b>×</b> × | ŀ                        |                                                          |                                                                           |                        |                  |                |     |
|                 |                                                                                                    |                                   | 11             | Denor                                              | First Name                  | Enteground Col<br>Background Col<br>Font Family      | or             |             |                | 1                        | Amount                                                   | Tax Deductible<br>Amount                                                  | Fund                   | Program          | Campaign       |     |
|                 |                                                                                                    | Dotail                            | -12            | Contact Contact<br>Name                            | Contact First Nav           | Font Size<br>Bold<br>Italic                          |                |             |                | lion                     | «FormatCurrency<br>Costact Clientid<br>(Donation Donatio | =(Donation Ta<br>Deduction<br>Amount                                      | KX<br>49 Donation Fund | Donation Program | Donation Campo | aig |
|                 | County<br>Crucial Information<br>Denor Category Code                                                                                                    | Footec<br>Contact/Contact<br>Name | 13             |                                                    |                             | Horizontal Align<br>Vodical Alignero<br>Suppress Row |                |             |                |                          | =AggSum([Donatic<br>n Donation<br>Amount])               | <ul> <li>AggSistn((Donation<br/>n.Tax Deductible<br/>Amount())</li> </ul> | 5                      |                  |                |     |
|                 |                                                                                                    | Report Footor                     | 15<br>16<br>17 |                                                    |                             | Page Break                                           |                |             |                |                          |                                                          |                                                                           | @reportFullNan         | ar g             |                |     |
|                 | Constant Source<br>Constant Source<br>Constant Constant Constant 1<br>Constant Constant Constant 1<br>Constant Constant 1<br>Constant Constant 1<br>Constant Constant 1<br>Constant Constant 1<br>Constant Constant 1<br>Constant |                                   |                |                                                    |                             |                                                      |                |             |                |                          |                                                          |                                                                           |                        |                  |                |     |
|                 | ContractStappCOCyreNponents     Butst     12     ContractStappCOCyreNponents     **ContractStappCOCyreNponents       ContractStappCOCyreNponents     Form     ContractStappCOCyreNponents     **ContractStappCOCyreNponents       ContractStappCOCyreNponents     ContractStappCOCyreNponents     **ContractStappCOCyreNponents       ContractStappCOCyreNponents     ContractStappCOCyreNponents     **ContractStappCOCyreNponents       ContractStappCOCyreNponents     ContractStappCOCyreNponents     **ContractStappCOCyreNponents       ContractStappCOCyreNponents     ContractStappCOCyreNponents     **ContractStappCOCyreNponents       ContractStappCOCyreNponents     ContractStappCOCyreNponents     **ContractStappCOCyreNponents       ContractStappCOCyreNponents     ContractStappCOCyreNponents     **ContractStappCOCyreNponents       ContractStappCOCyreNponents     **ContractStappCOCyreNponents     *ContractStappCOCyreNponents       ContractStappCOCyreNponents     **     **       DoordrescoptContract     **     **       ContractStappCOCyreNponents     **     **       Papel Instant     **     **       ContractStappCOCyreNponents     **       **     **     **       ContractStappCOCyreNponents     **       **     **     **       ContractStappCOCyreNponents     **       ContractStappCOCyreNponents                                                                                                    |                                   |                |                                                    |                             |                                                      |                |             |                |                          |                                                          |                                                                           |                        |                  |                |     |
|                 |                                                                                                    |                                   |                |                                                    |                             |                                                      |                |             |                |                          |                                                          |                                                                           |                        |                  |                |     |

| ) 🔒   https://crm | .fundly.com/Reports/Enhanced#,                                                                                                    | /                                                                                                    |                                             |                                                                                                    |                                                                                                    |                                                                                                    |                                                                                                    |   | C | Q, SI | earch |  | ☆ 自 👎   | <b>^ 9</b>    | ◙ |
|-------------------|----------------------------------------------------------------------------------------------------|----------------------------------------------------------------------------------------------------|---------------------------------------------|----------------------------------------------------------------------------------------------------|----------------------------------------------------------------------------------------------------|----------------------------------------------------------------------------------------------------|----------------------------------------------------------------------------------------------------|---|---|-------|-------|--|---------|---------------|---|
|                   |                                                                                                    |                                                                                                    |                                             |                                                                                                    |                                                                                                    |                                                                                                    | 2 #                                                                                                    |   |   |       |       |  | (i) 💷 🛚 | IPE Support + |   |
| Search            |                                                                                                    |                                                                                                    |                                             |                                                                                                    |                                                                                                    |                                                                                                    |                                                                                                    |   |   |       |       |  |         |               |   |
| View All          | Active/Deceased ^                                                                                                    | 1 5 3                                                                                                    | В                                           |                                                                                                    |                                                                                                    |                                                                                                    |                                                                                                    |   |   |       |       |  |         |               |   |
|                   | Address Line2<br>Address Line3                                                                                                    | Section                                                                                                    |                                             | A B<br>Donation F                                                                                                    | c<br>Report                                                                                                    | D                                                                                                    | E                                                                                                    | F | 6 |       | Н     |  | К       |               |   |
|                   |                                                                                                    | Page Header                                                                                                    | 2                                           | C       Q. Search       Q. D. R. Stappert       Q. D. R. Stappert       Q. R. Stappert       Q. R. Stappert       Q. Stappert |                                                                                                    |                                                                                                    |                                                                                                    |   |   |       |       |  |         |               |   |
|                   | Average Gift Amount<br>Average Gift Amount<br>Average Gift Amount of Last 4 Gift<br>Birth Date<br>City<br>Clientid<br>Contact Created On                                                                                                    | Report Header                                                                                                    | 4 5 1<br>6 7<br>8                           | =@ClientNar<br>Donation Report<br>='Gift Date betw<br>=Ift@naseNum                                                                                                    | ne@<br>t<br>/cen' & FilterV<br>her@=1 Now() ")                                                                                                    | C A Search<br>C A Search<br>C A Se |                                                                                                    |   |   |       |       |  |         |               |   |
|                   | Contact ID<br>Contact Ledger Balance                                                                                                    |                                                                                                    | 9<br>10                                     |                                                                                                    |                                                                                                    | Suppress Sect                                                                                                    | C       Q. Soarch       Image: Construction of the source of the source of the |   |   |       |       |  |         |               |   |
|                   |                                                                                                    |                                                                                                    |                                             | C Q. Columbus     Q. Columbus Description     Image: Columbus Image: Columbus     Image: Columbus Image: Columbus     Image: Columbus Image: Columbus   Image: Columbus Image: Columbus   Imag                                                                                                    |                                                                                                    |                                                                                                    |                                                                                                    |   |   |       |       |  |         |               |   |
|                   |                                                                                                    | Section       Note to A be a beau of the section of the section of the |                                             |                                                                                                    |                                                                                                    |                                                                                                    |                                                                                                    |   |   |       |       |  |         |               |   |
|                   |                                                                                                    |                                                                                                    |                                             |                                                                                                    |                                                                                                    |                                                                                                    |                                                                                                    |   |   |       |       |  |         |               |   |
|                   |                                                                                                    | Report Footer                                                                                                    | A B C D C P C P C P C P C P C P C P C P C P |                                                                                                    |                                                                                                    |                                                                                                    |                                                                                                    |   |   |       |       |  |         |               |   |
|                   |                                                                                                    | Page Footer                                                                                                    | 17<br>18                                    |                                                                                                    | =LoadImageFromI                                                                                                    | C D C P C P O H I J K L<br>Tt<br>EXamp Last Name Reseted Type Dension Date Annou: The Deductible Paid Program Campings Date<br>& Filter V<br>Second Cells<br>Annou: The Deductible Paid Program Campings Date<br>Annou: The Deductible Paid Program Campings Date<br>Annou: The Deductible Paid Program Campings Date<br>Annou: The Deductible Paid Program Campings Date<br>Annou: The Deductible Paid Program Campings Date<br>Annou: The Deductible Paid Program Campings Date<br>Annou: The Deductible Paid Program Campings Date<br>Annou: The Deductible Paid Program Campings Date<br>Annou: The Deductible Paid Program Campings Date<br>Annou: The Deductible Paid Program Campings Date<br>Annou: The Deductible Paid Date Note Paid Program Campings Date<br>Annou: Annou: The Deductible Paid Program Campings Date<br>Annou: Annou: The Deductible Paid Program Campings Date<br>Annou: Annou: Annou: Annou: The Deductible Paid Program Campings Date<br>Annou: Annou: A                                                                                                    |                                                                                                    |   |   |       |       |  |         |               |   |
|                   | DonorRecencyInDays<br>Email                                                                                                    |                                                                                                    |                                             |                                                                                                    | nor Piret Name (Las Yaane Idaa Yaane Idaa Yape Doastine Date Amount Tet Defectible Pand Porgram Campaign Ev<br>IlleutYAmme (2)<br>ison Report<br>Date between' & Filter<br>(GasgNumber@-1 John<br>es and Cather<br>es and Cather<br>es |                                                                                                    |                                                                                                    |   |   |       |       |  |         |               |   |
|                   | Address Likel       Address Likel       Address Likel< |                                                                                                    |                                             |                                                                                                    |                                                                                                    |                                                                                                    |                                                                                                    |   |   |       |       |  |         |               |   |

20. Add the following formula:

{Donation.Donation Amount} < [amount]

(replace [Amount] with the \$ amount you desire. For instance, if you want to see only those donors who gave more than \$100 total in the specified time period, then the formula would be "{Donation.Donation Amount}<100").

|      |                                                 |                                                                                                    |       | <u> </u> |
|------|-------------------------------------------------|----------------------------------------------------------------------------------------------------|-------|----------|
| arch |                                                 |                                                                                                    |       |          |
| w Al | Donation Detail Report - S                      |                                                                                                    |       |          |
|      | Contact And And And And And And And And And And | Constitution Detail Report                                                                                                    | 2 8 E |          |
|      |                                                 | Astronickover State<br>Astronickover State<br>Astronick |       |          |
|      |                                                 | v OK X Cannot                                                                                                    |       |          |

21. Click OK to save.

22. Now, when you run the report you will see only those donors who total donation amount for the specified period of time is greater than the amount you specified in the conditional formatting section.